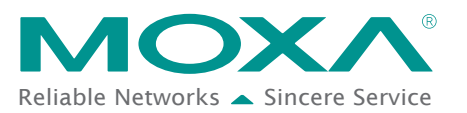

# How to Connect the ioLogik E1200 to an Allen-Bradley PLC

The purpose of this note is to provide a step-by-step example of how to connect the ioLogik E1200 series device with an Allen-Bradley PLC by EtherNet/IP protocol. In this example, the Allen-Bradley PLC is the EtherNet/IP Scanner and the ioLogik E1200 is the adapter. The system architecture is displayed below. There are two sections in this document. The first section explains how to install the ioLogik E1200 series' EDS files in the RSLogix 5000, and the second section explains how to connect the ioLogik E1200 with the Allen-Bradley PLC.

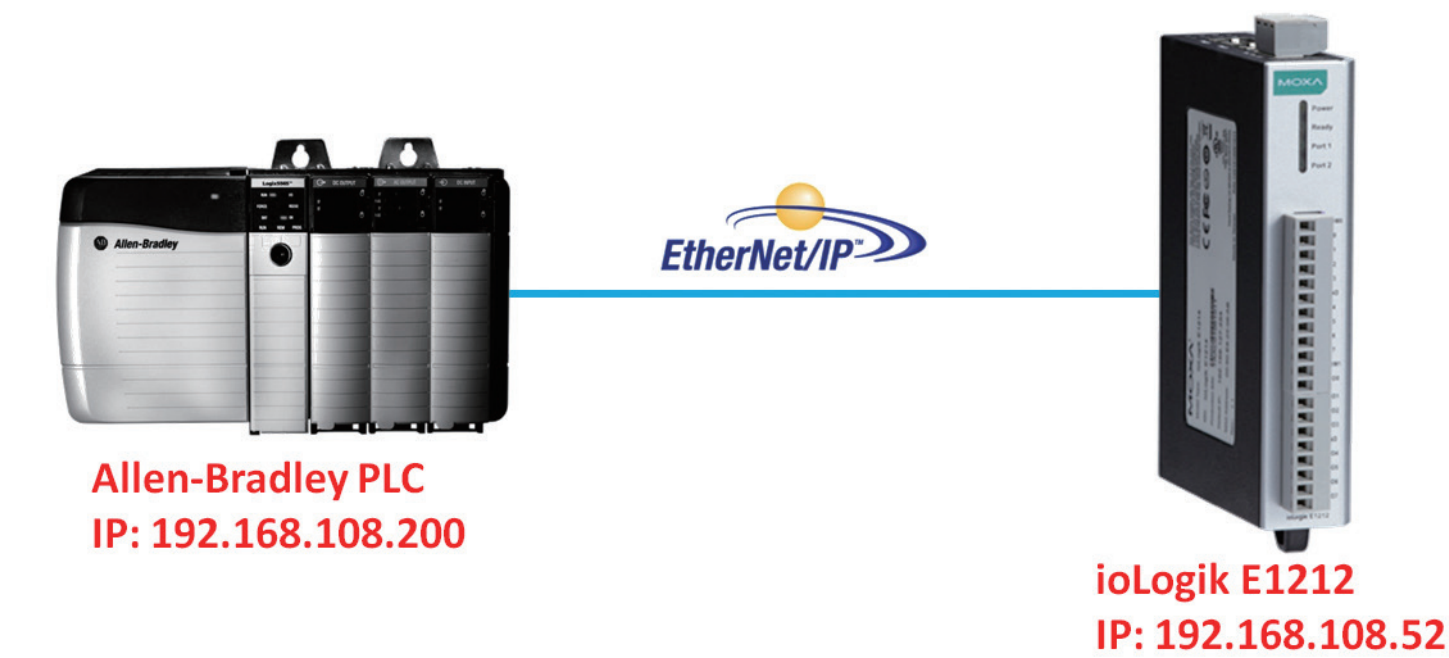

### EDS Installation for ioLogik E1200 series in Rockwell Software RSLogix 5000

 Start the RSLogix 5000 and open the EDS Hardware Installation Tool in Tools → EDS Hardware Installation Tool.

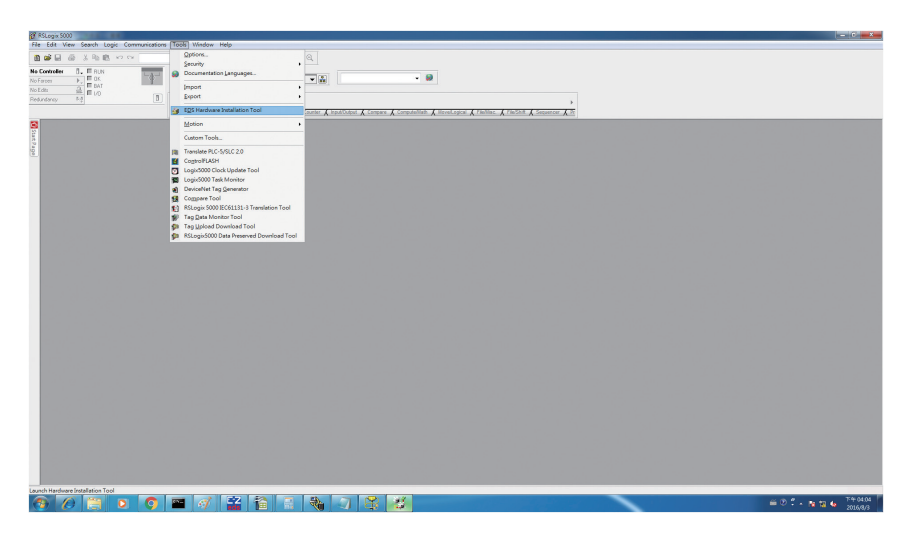

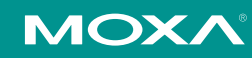

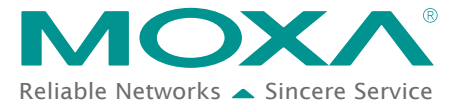

2. The wizard will start and the following window will pop out, click **Next** and then select Register an EDS file(s), followed by **Next**.

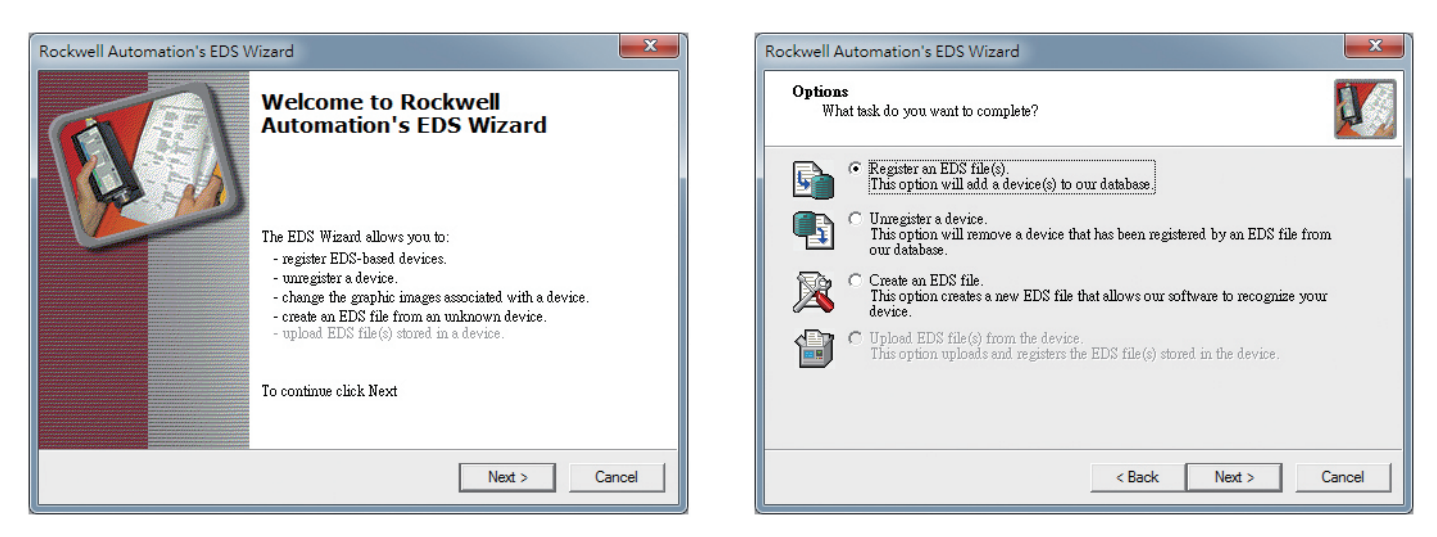

- 3. There are two ways to register the EDS files. The first is to register a single file, and the second is to register the EDS files by a folder.
  - A. If you want to register one EDS file, select Register a single file and then click Browse.

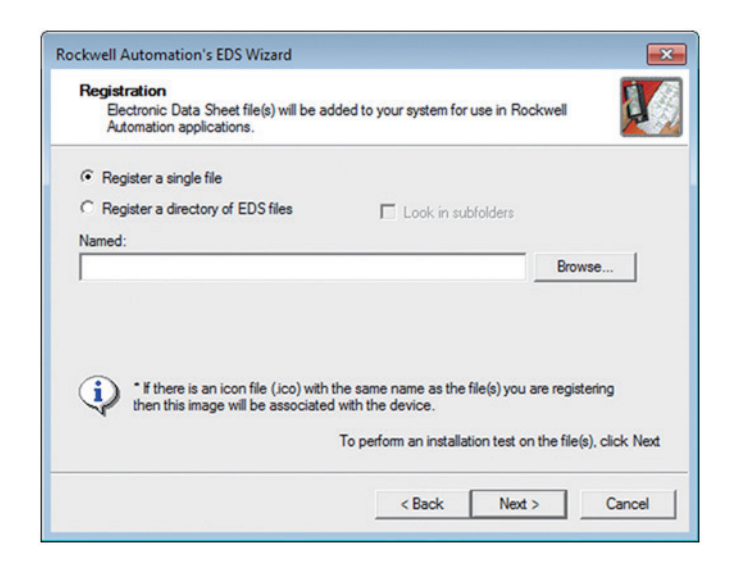

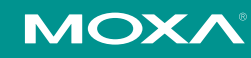

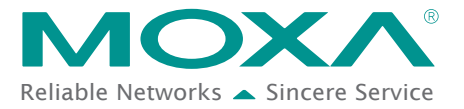

B. If you want to register several EDS files, put all the EDS files in one folder, select Register a directory of EDS files and then click Browse.

| Rockwell Automation's EDS Wizard                                                                                                    |
|----------------------------------------------------------------------------------------------------|
| Registration<br>Electronic Data Sheet file(s) will be added to your system for use in Rockwell<br>Automation applications.               |
| C Register a single file                                                                                                    |
|                                                                                                    |
| In folder:                                                                                                    |
| Browse                                                                                                    |
|                                                                                                    |
| If there is an icon file (ico) with the same name as the file(s) you are registering then this image will be associated with the device. |
| To perform an installation test on the file(s), click Next                                                                               |
| < Back Next > Cancel                                                                                                    |

- 4. Select EDS files and click **Open**, then it will go back to the wizard. Please click **Next** to finish the EDS file selection.
  - A. Single EDS file

| 🔆 Favorites | Documents library<br>Moxa_ioLogik_E1200_EtherNetIP_EDS_2016-07-28 |                    |          | Arrange by: F |
|-------------|-------------------------------------------------------------------|--------------------|----------|---------------|
| 📜 Libraries | Name                                                              | Date modified      | Туре     | Size          |
| 1 Computer  | ioLogik_E1210_EtherNetIP_V1.0.eds                                 | 2016/7/28 下午 09:32 | EDS File | 42 KB         |
|             | ioLogik_E1211_EtherNetIP_V1.0.eds                                 | 2016/7/28 下午 09:34 | EDS File | 42 KB         |
| 📬 Network   | ioLogik_E1212_EtherNetIP_V1.0.eds                                 | 2016/7/28 下午 09:38 | EDS File | 42 KB         |
|             | ioLogik_E1213_EtherNetIP_V1.0.eds                                 | 2016/7/28 下午 09:36 | EDS File | 42 KB         |
|             | ioLogik_E1214_EtherNetIP_V1.0.eds                                 | 2016/7/28 下午 09:37 | EDS File | 42 KB         |
|             | ioLogik_E1240_EtherNetIP_V1.0.eds                                 | 2016/7/28 下午 09:50 | EDS File | 42 KB         |
|             | ioLogik_E1241_EtherNetIP_V1.0.eds                                 | 2016/7/28 下午 09:50 | EDS File | 42 KB         |
|             | ioLogik_E1242_EtherNetIP_V1.0.eds                                 | 2016/7/28 下午 09:50 | EDS File | 42 KB         |
|             | ioLogik_E1260_EtherNetIP_V1.0.eds                                 | 2016/7/28 下午 09:50 | EDS File | 42 KB         |
|             | ioLogik_E1262_EtherNetIP_V1.0.eds                                 | 2016/7/28 下午 09:50 | EDS File | 42 KB         |

B. Select EDS file folder

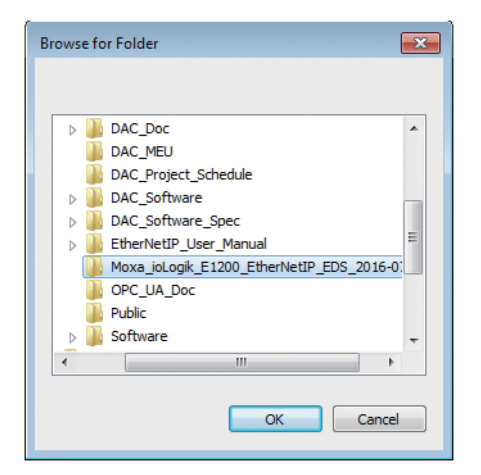

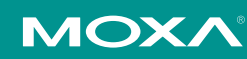

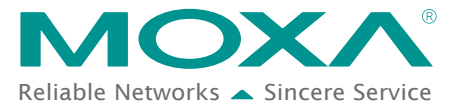

- 5. The EDS Wizard will evaluate the EDS file you selected and display the result, then click **Next**. In the following window, you can change the device image. If you do not intend to change the image, please click **Next**.
  - A. Single EDS file

| Rockwell Automation's EDS Wizard                                                                                                    | Rockwell Automation's EDS Wizard                                                           |
|----------------------------------------------------------------------------------------------------|--------------------------------------------------------------------------------------------|
| EDS File Installation Test Results<br>This test evaluates each EDS file for errors in the EDS file. This test does not<br>guarantee EDS file validity. | Change Graphic Image<br>You can change the graphic image that is associated with a device. |
| Installation Test Results  Vvboxsvr\dropbox\moxa_iologik_e1200_ethemetip_eds_2016-07-28\vologik_e1210_e  View file                                     | Change icon Change icon Communications Adapter E1210                                       |
| < Back Next > Cancel                                                                                                    | Cancel                                                                                     |

#### B. EDS files folder

| Rockwell Automation's EDS Wizard                                                                                                    | Rockwell Automation's EDS Wizard                                                           |
|----------------------------------------------------------------------------------------------------|--------------------------------------------------------------------------------------------|
| EDS File Installation Test Results<br>This test evaluates each EDS file for errors in the EDS file. This test does not<br>guarantee EDS file validity.                                                                                                    | Change Graphic Image<br>You can change the graphic image that is associated with a device. |
| Installation Test Results      (\VBOXSVR\Dropbox\Moxa_joLogik_E1200_EtherNetIP_EDS_2016-07-28\voLogil      (\VBOXSVR\Dropbox\Moxa_joLogik_E1200_EtherNetIP_EDS_2016-07-28\voLogil      (\VBOXSVR\Dropbox\Moxa_joLogik_E1200_EtherNetIP_EDS_2016-07-28\voLogik_E1200_EtherNetIP_EDS_2016-07-28\voLogik_E1200_EtherNetIP_EDS_2016-07-28\voLogik_E1200_EtherNetIP_EDS_2016-07-28\vo | Change icon Change icon Communications Adapter E1210 E1211 E1212 E1212 E1213               |
| View file                                                                                                    |                                                                                            |
| < Back Next > Cancel                                                                                                    | < Back Next > Cancel                                                                       |

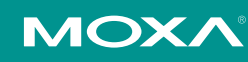

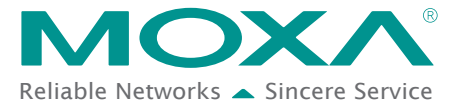

- 6. Complete the final step of the EDS Wizard by clicking Next and then Finish.
  - A. Single EDS file

| Rockwell Automation's EDS Wizard                                         | Rockwell Automation's EDS Wizard                |
|--------------------------------------------------------------------------|-------------------------------------------------|
| Final Task Summary<br>This is a review of the task you want to complete. | You have successfully completed the EDS Wizard. |
| You would like to register the following device.                         |                                                 |
| < Back Next > Cancel                                                     | [                                               |

B. EDS files folder

| Rockwell Automation's EDS Wizard                                                                                                    | Rockwell Automation's EDS Wizard                |
|----------------------------------------------------------------------------------------------------|-------------------------------------------------|
| Rockwell Automation's EDS Wizard         Final Task Summary         This is a review of the task you want to complete.         You would like to register the following 10 devices         E1210         E1211         E1212         E1213         E1214         E1240         E1241         E1242         E1240         E1241         E1242         E1260         E1262 | You have successfully completed the EDS Wizard. |
| < Back Next > Canc                                                                                                    |                                                 |

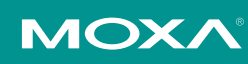

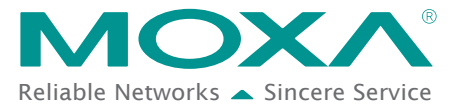

# Establishing communication between the ioLogik E1200 device and the Allen-Bradley PLC

1. Open the RSLogix 5000 and then open a new project by pressing **File**  $\rightarrow$  **New**.

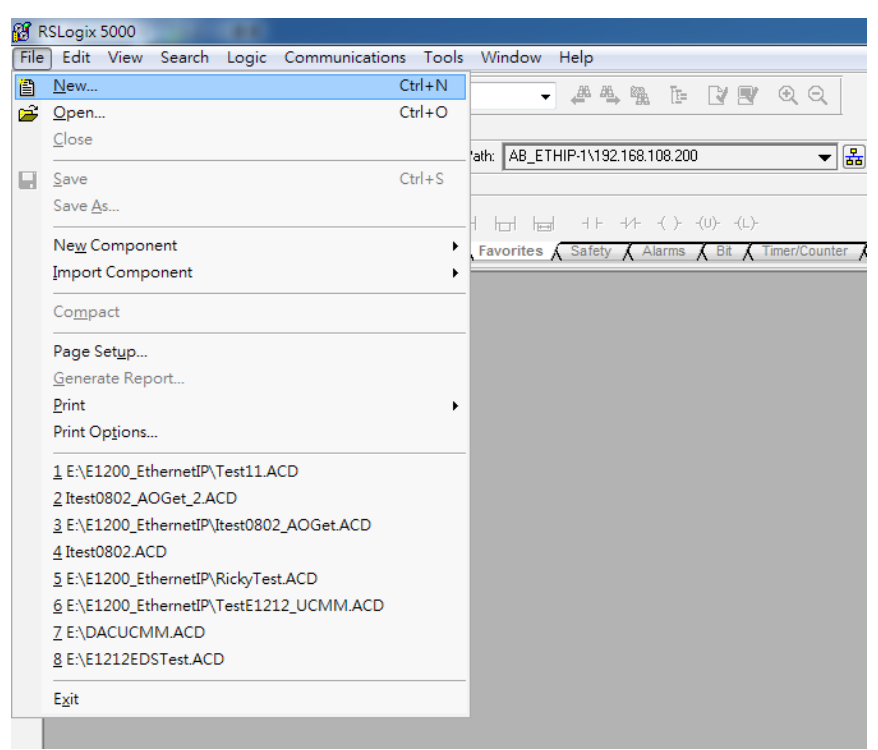

2. Select your PLC model under **Type** and key in the project name in the window. The CompactLogix5324ER-QBFC1B will be used as an example.

| New Controller        |                                                                               | <b></b> X      |
|-----------------------|-------------------------------------------------------------------------------|----------------|
| Vendor:               | Allen-Bradley Select PLC Model                                                |                |
| <u>T</u> ype:         | 1769-L24ER-QBFC1B CompactLogix5324ER-QBFC1B Controller -                      | ОК             |
| Re <u>v</u> ision:    | 20                                                                            | Cancel<br>Help |
| Na <u>m</u> e:        | ioLogik_E1212                                                                 |                |
| Description:          | ۸<br>۲                                                                        | -              |
| <u>C</u> hassis Type: | <none></none>                                                                 |                |
| Sl <u>o</u> t:        | Safety Partner Slot: <none></none>                                            |                |
| Cr <u>e</u> ate In:   | C:\RSLogix 5000\Projects                                                      | Browse         |
| Security Authority:   | No Protection                                                                 |                |
|                       | Use only the selected Security Authority for Authentication and Authorization |                |

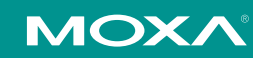

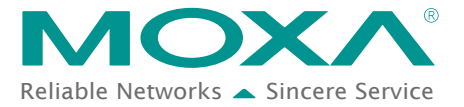

3. After the project creation, you can see the project information in the left window. Right click **Ethernet** and then select **New Module** and the ioLogik E1200 module can be added into the project.

| ى            | Controller Organize                                                                                                    | r                                                                                                    |                                                                | <b>▼</b> ‡ | × |
|--------------|----------------------------------------------------------------------------------------------------|----------------------------------------------------------------------------------------------------|----------------------------------------------------------------|------------|---|
| 🐼 Start Page | Controller Organize<br>Controller of Controller<br>Controller<br>Controlle<br>Controlle<br>Controlle<br>Controlle<br>Controlle<br>Controlle<br>Controlle<br>Controlle<br>Controlle<br>Controlle<br>Controlle<br>Controlle<br>Controlle<br>Controlle<br>Controlle<br>Controlle<br>Controlle<br>Controller<br>Controller<br>Controller | r<br>Logik_E1212<br>r Tags<br>r Fault Handler<br>p Handler<br>Program<br>uled Programs<br>ups<br>ed Axes<br>ructions<br>ined<br>Defined<br>ad<br>Defined<br>ad<br>Defined<br>do<br>Defined<br>do<br>Defined<br>do<br>Defined<br>ad<br>Defined<br>colded I/O<br>Embedded Disc<br>Set Cours<br>Embedded Coursion I/O<br>New Module<br>Discover Modul<br>Paste | LB ioLogik_E1212<br>rete_IO<br>log_IO<br>nters<br>es<br>Ctrl+V | • #        | X |
|              | Bus Size                                                                                                    | Properties                                                                                                    | Alt+Enter                                                      | _          | - |
|              |                                                                                                    | Print                                                                                                    | +                                                              | _          |   |

4. In the Select Module Type window, choose the ioLogik E1200 model you want to add. You can use a key word and select the module type to speed up the search. The ioLogik E1212 is used here as an example.

| ioLogik                                              |                       | Clear      | r Filters |                                                                |                      | Hide Filters   | *   |
|------------------------------------------------------|-----------------------|------------|-----------|----------------------------------------------------------------|----------------------|----------------|-----|
| Module                                               | Type Category Filters |            |           | Moe                                                            | lule Type Vendor Fil | ters           | -   |
| Communication Communications Adap Controller Digital | nter                  |            |           | Acromag, Inc.<br>Allen-Bradley<br>Cognex Corpo<br>Endress+Haus | ration<br>er         |                |     |
| •                                                    |                       | •          | •         |                                                                | III                  | •              |     |
| S                                                    | elect the Mod         | ule Type H | lere      |                                                                |                      |                | _   |
| Catalog Number                                       | Description           |            |           |                                                                | Vendor               | Category       | 1   |
| ioLogik E1200 Series                                 | E1210                 |            |           |                                                                | Moxa Networkin       | Communications |     |
| ioLogik E1200 Series                                 | E1211                 |            |           |                                                                | Moxa Networkin       | Communications | . = |
| ioLogik E1200 Series                                 | E1212                 |            |           |                                                                | Moxa Networkin       | Communications |     |
| ioLogik E1200 Series                                 | E1213                 |            |           |                                                                | Moxa Networkin       | Communications |     |
| ioLogik E1200 Series                                 | E1214                 |            |           |                                                                | Moxa Networkin       | Communications |     |
| ioLogik E1200 Series                                 | E1240                 |            |           |                                                                | Moxa Networkin       | Communications |     |
| ioLogik E1200 Series                                 | E1241                 |            |           |                                                                | Moxa Networkin       | Communications |     |

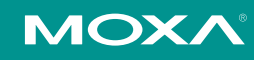

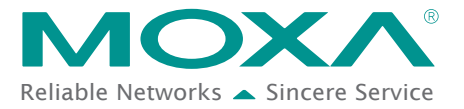

5. In the New Module window, key in the module name and module IP. The default module definition is Exclusive Owner. If you want to change it, click change and then choose another type.

| New Module                                        |                      | ×                       |           |      |      |
|---------------------------------------------------|----------------------|-------------------------|-----------|------|------|
| General* Connection Module Info Internet Protocol |                      |                         |           |      |      |
| Type: ioLogik E1200 Series E1212                  |                      |                         |           |      |      |
| Vendor: Moxa Networking Co., Ltd.                 |                      |                         |           |      |      |
| Parent: Local Module name                         |                      |                         |           |      |      |
| Name: ioLogik_E1212                               | Ethernet Address     |                         |           |      |      |
| Description:                                      | Private Network:     | 192.168.1.              |           |      |      |
| IP                                                | IP <u>A</u> ddress:  | 192 . 168 . 108 . 52    |           |      |      |
|                                                   | ○ <u>H</u> ost Name: |                         |           |      |      |
| -                                                 |                      | Module Definition*      |           |      | ×    |
| Modula Definition                                 |                      | in module bennition     |           |      |      |
| Bevision: 2.5                                     |                      | Revision: 2             | •         | 5 🖨  |      |
| Electronic Keving: Compatible Module              |                      | Electronic Keuing Compa | tible Mod | ule  |      |
| Connections: Exclusive Owner                      |                      | Electionic Keying.      | abic mod  | uio  |      |
|                                                   |                      |                         |           |      |      |
|                                                   |                      | Name                    |           | Size |      |
| Change                                            |                      | Exclusive Owner         | Input:    | 67   | SINT |
|                                                   |                      |                         | Output:   | 1    |      |
|                                                   |                      | Input Only              |           |      |      |
| Status: Creating                                  | OK                   |                         |           |      |      |
|                                                   |                      |                         |           |      |      |
|                                                   |                      |                         |           |      |      |
|                                                   |                      |                         |           |      |      |
|                                                   |                      |                         |           |      |      |
|                                                   |                      | ОК                      | Cano      | el   | Help |

6. Key in the Requested Packet Interval settings on the connection panel. To avoid an I/O connection timeout, we recommend setting the requested packet interval (RPI) value for the ioLogik E1200 Series to a number greater than or equal to 100 ms.

| G | eneral Connection Module Info Internet Protocol |                                         |            |               |
|---|-------------------------------------------------|-----------------------------------------|------------|---------------|
|   | Name                                            | Requested Packet Interval<br>(RPI) (ms) | Input Type | Input Trigger |
|   | Exclusive Owner                                 | 100.0 🜩 100.0 - 3000.                   | Unicast 🗸  | Cyclic        |
|   |                                                 |                                         |            |               |

**NOTE:** The ioLogik E1200 Series is mainly used for data acquisition and remote monitoring, such as recording the ambient temperature and monitoring machine status. The optimal request packet interval (RPI) setting for the ioLogik E1200 Series is 100 ms, which is suitable for the above data acquisition and monitoring requirements.

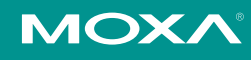

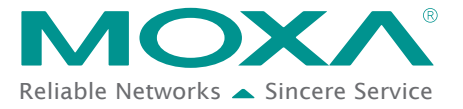

7. RSLogix 5000 will recognize and create the ioLogik E1212 tags automatically. You can check the tag structure in the window.

| Name              | <br>Value 🔶 | Force Mask 👘 🍨 | Style | Data Type       | Description | Constant | 1. |
|-------------------|-------------|----------------|-------|-----------------|-------------|----------|----|
| ±-icLogik_E12121  | ()          | {}             |       | _03DF:ioLogikE1 |             |          | 1  |
| ± ioLogik_E1212:0 | {}          | {}             |       | _03DF:ioLogikE1 |             |          |    |
| E Local:1:C       | {}          | {}             |       | AB:Embedded_Di  |             |          |    |
| ⊞-Local1:I        | {}          | {}             |       | AB:Embedded_Di  |             |          | 1  |
| E Locat1:0        | ()          | {}             |       | AB:Embedded_Di  |             |          |    |
| ± Local 2:C       | {}          | {}             |       | AB:Embedded_A   |             |          |    |
| ± Local:2:1       | {}          | {}             |       | AB:Embedded_A   |             |          | 1  |
| ± Local 2:0       | {}          | {}             |       | AB:Embedded_A   |             |          |    |
| ± Local 3:C       | {}          | {}             |       | AB:Embedded_H   |             |          |    |
| I Local:3:1       | {}          | {}             |       | AB:Embedded_H   |             |          |    |
| ± Local3:0        | {}          | {}             |       | AB:Embedded_H   |             |          | 1  |
|                   |             |                |       |                 |             |          |    |

8. To download the tag structure to the Allen-Bradley PLC, please go to **Communications** → **Who Active** to select the active PLC.

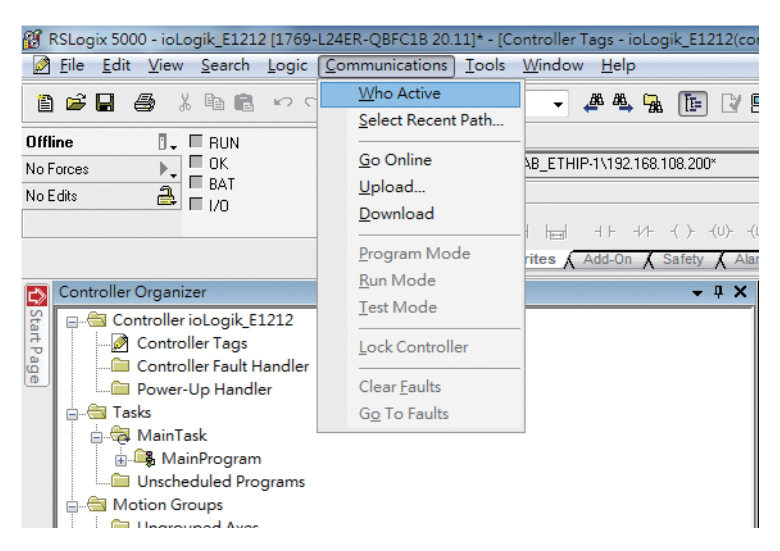

9. Select the PLC in Who Active and then click the **Go Online**, followed by **Download**. The RSLogix 5000 will display a pop up message to inform you the download is complete.

| 1 Who Active                                                                                                    |                                                                                                    |
|----------------------------------------------------------------------------------------------------|----------------------------------------------------------------------------------------------------|
| Who Active     Autobrows: Refresh     Select     Autobrows: Refresh     Select     Select     Selet     Select     Select     Select     Select | the PLC       Go Online         connected To Go Online       Valod         Connected To Go Online       Valod         Connected To Go Online       Valod         Connected To Go Online       Valod         Connected To Go Online       Valod         Connected To Go Online       Valod         Connected To Go Online       Valod         Connected Controller.       Connected Controller.         Connected Controller.       Controller Type: 1769-124ERQBFC1B/A CompactLogic5324ERQBFC1B         Commeth:       AB_ETHIP-11192.168.108.200         Security:       No Protection         Offline Project:       Controller Type: 1769-124ERQBFC1B CompactLogic5324ERQBFC1B         Controller Type:       1769-124ERQBFC1B CompactLogic5324ERQBFC1B         File:       C:Ntroller Type: 1769-124ERQBFC1B CompactLogic5324ERQBFC1B         File:       C:Ntroller Stype: 1769-124ERQBFC1B CompactLogic5324ERQBFC1B         Security:       No Protection         Security:       No Protection |
|                                                                                                    | Download Select File Cancel Help                                                                                                    |

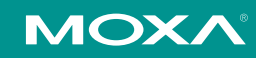

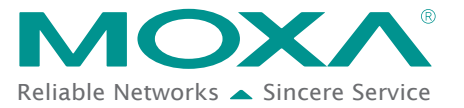

10. Change the **ioLogik\_E1212.O.Data[0].4** status from 0 to 1 in RSLogix 5000 and the DO-04 status will change from OFF to ON. The ioLogik E1200 will now be successfully connected to the Allen-Bradley PLC.

| s     | cope:                        | <b>(</b> )ioLogik          | _E1212 - Show: All Tags |       |       |         |              |                 | ▼ <b>T.</b> Ente |  |
|-------|------------------------------|----------------------------|-------------------------|-------|-------|---------|--------------|-----------------|------------------|--|
|       | Name                         |                            |                         | -== A | Value | +       | Force Mask 🗧 | Style           | Data Type        |  |
|       | ±-ioLogik_E1212:I            |                            |                         | {}    |       | {}      |              | _03DF:ioLogikE1 |                  |  |
|       | - ioLogik_E1212:0            |                            |                         | {}    |       | {}      |              | _03DF:ioLogikE1 |                  |  |
|       | ⊟ ioLogik_E1212:0.Data       |                            |                         | {}    |       | {}      | Decimal      | SINT[1]         |                  |  |
|       | ioLogik_E1212:0.Data[0]      |                            |                         | 0     |       |         | Decimal      | SINT            |                  |  |
|       |                              |                            |                         | 0     |       |         | Decimal      | BOOL            |                  |  |
|       |                              | -ioLogik_E1212:0.Data[0].1 |                         | 0     |       |         | Decimal      | BOOL            |                  |  |
|       |                              |                            |                         | 0     |       |         | Decimal      | BOOL            |                  |  |
|       |                              | iol_ogik_E1212:0_Data[0] 3 |                         |       | 0     |         | -            | Decimal         | BOOL             |  |
| ×     |                              | — ioLogi                   |                         |       | [     | 1       |              | Decimal         | BOOL             |  |
|       |                              | ioLogik_E1212:U.Data[U].5  |                         |       | 0     |         | Decimal      | BOOL            |                  |  |
|       |                              | ioLogi                     | k_E1212:0.Data[0].6     |       |       | 0       |              | Decimal         | BOOL             |  |
|       | ioLogik_E1212:0.Data[0].7    |                            |                         | 0     |       | Decimal | BOOL         |                 |                  |  |
|       | + Loca                       | Local:1:C                  |                         |       |       | {}      | {}           |                 | AB:Embedded_Di.  |  |
|       | + Loca                       | al:1:1                     | I/O Statuc              |       |       |         |              |                 |                  |  |
|       | + Loca                       | al:1:0                     | 170 Status              |       |       |         |              |                 |                  |  |
|       | + Loca                       | + Local:2:C DI Channel     |                         |       | Mode  |         |              | Status          |                  |  |
|       | + Loca                       | al:2:1 DI-00               |                         |       | DI    |         |              | OFF             |                  |  |
|       | + Local:2:0 DI-01            |                            |                         | DI    |       |         | OFF          |                 |                  |  |
|       | +-Local 3:C DI-02            |                            |                         | DI    |       |         | OFF          |                 |                  |  |
|       | ±-Local:3:1 DI-04            |                            |                         | DI    |       |         | OFF          |                 |                  |  |
|       | + Local:3:0 DI-05            |                            |                         | DI    |       |         | OFF          |                 |                  |  |
|       | DI-06<br>DI-07<br>DO Channel |                            | DI                      |       |       | OFF     |              |                 |                  |  |
|       |                              |                            | DI                      |       |       | OFF     |              |                 |                  |  |
|       |                              |                            |                         | Mode  |       |         | Status       |                 |                  |  |
|       | DO-00                        |                            | DO                      |       |       | OFF     |              |                 |                  |  |
| DO-01 |                              | DO-01                      |                         | DO    |       |         | OFF          |                 |                  |  |
|       | DO-02                        |                            | DO                      |       |       | OFF     |              |                 |                  |  |
|       | <del>D0-03</del>             |                            | 00                      |       |       | OFF     |              |                 |                  |  |
|       |                              |                            | DO-04<br>DO-05          |       | DO    |         |              | ON              |                  |  |
|       |                              |                            | DO-06                   |       |       | DO      |              |                 | OFF              |  |
|       |                              |                            | DO-07                   |       |       | DO      |              |                 | OFF              |  |
|       |                              |                            |                         |       |       |         |              |                 |                  |  |

© 2020 Moxa Inc. All rights reserved.

The MOXA logo is a registered trademark of Moxa Inc. All other logos appearing in this document are the intellectual property of the respective company, product, or organization associated with the logo.

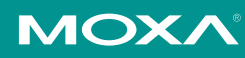